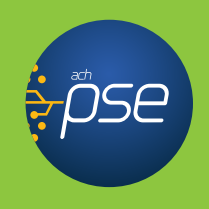

## SI YA CONOCES EL NÚMERO DE TU PLANILLA

Ingresa por la opción de PAGA SOI, <u>Clic aquí</u> ingresa tu correo electrónico registrado, el número de planilla y valida el Captcha.

**Recuerda** que para poder hacer tus pagos por PSE debes tener:

Cuenta de ahorro, corriente o deposito electrónico activo con tu entidad financiera y validar si la cuenta permite el pago, de acuerdo con las políticas de tu banco.

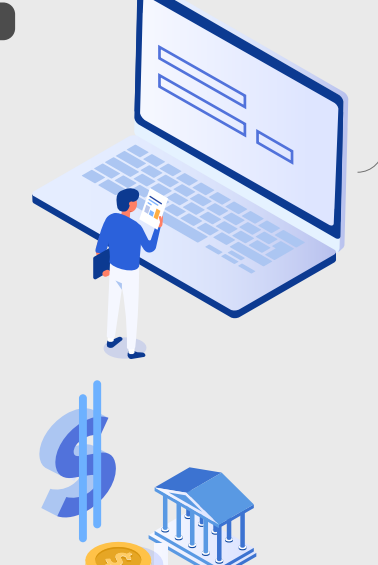

## SI ERES USUARIO REGISTRADO EN SOI Y **QUIERES CONSULTAR** TU PLANILLA PARA PAGO

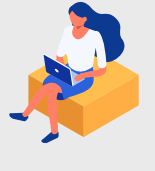

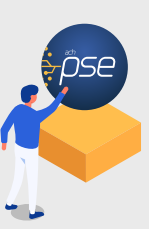

- 1. Ingresa al sitio web de SOI <u>www.soi.com.co</u> e inicia sesión con tu usuario y contraseña.
- 2. Selecciona tu planilla, por la opción **Planillas No Pagadas.**
- 3. Selecciona botón de pago PSE.
- 4. Selecciona **tu entidad financiera**, de la cual deseas pagar y da clic en pagar.
- 5. **Diligencia tu correo electrónico**, en caso de estar registrado en PSE.
- 6. Ingresa las credenciales (usuario y la contraseña de tu banco), para autorizar el débito.

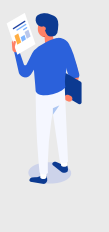

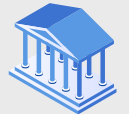

En caso de no estar registrado, ver instrucciones de registro PSE.

En caso de no estar registrado,

ver instrucciones de registro PSE.

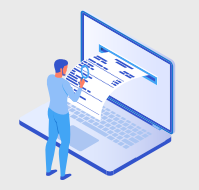

7. Al finalizar el pago, recibirás un correo

electrónico de confirmación de la transacción.

## SI ERES USUARIO REGISTRADO EN SOI Y **QUIERES LIQUIDAR** TU PLANILLA PARA PAGO

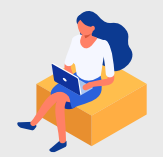

- 1. Ingresa al sitio web de SOI **www.soi.com.co** e inicia sesión con tu usuario y contraseña.
- 2. Selecciona opción liquidación de activos en línea y sigue el paso a paso.
- 3. Al finalizar selecciona el **botón de pago PSE.**
- 4. Selecciona **tu entidad financiera**, de la cual deseas pagar y da clic en pagar.
- 5. Diligencia tu correo electrónico, en caso de estar registrado en PSE.
- 6. Ingresa las credenciales (usuario y la contraseña de tu banco), para autorizar el débito.
- Al finalizar el pago, recibirás un correo electrónico de confirmación de la transacción.

## USUARIO NO REGISTRADO PARA REGISTRARSE EN PSE:

- Ingresa a: https://registro.pse.com.co/PSEUserRegister/
- Escoge la opción, según sea el caso, selecciona (**Persona Natural o Jurídica**)
- Diligencia los campos con tus datos personales.
- Da clic en el campo de **Aceptar términos** y condiciones.

TransaccionesACH

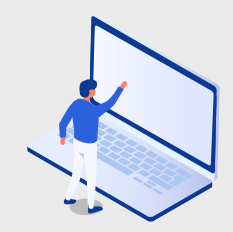

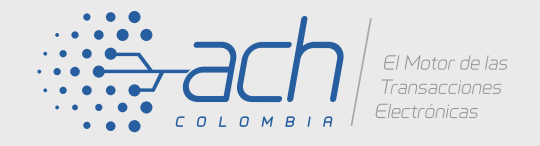

@ACH\_Informa

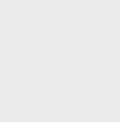

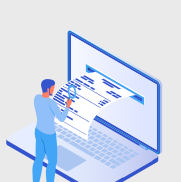

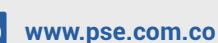

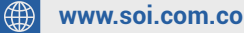